### How To Send Schedule SMS

- 1. Log in to <u>www.gbs2u.com</u>
- 2. Click IMS
- 3. Click "Schedule SMS"

#### Step 1:

- A) Select your "Campaign ID" (Optional), sending message record will attach to this Campaign ID folder, it convenience for user to trace back SMS sending record. User also can edit Campaign ID.
- B) Select your "**Sender ID**" (Optional), this Sender ID will auto display in front of the message. User also can edit and add new "Sender ID"

| Step 1         | AB                                    |
|----------------|---------------------------------------|
| Credit Balance | 161265                                |
| Campaign       | Select Campaign   Add / Edit Campaign |
| Sender ID      | (Blank) Add / Edit Sender ID          |

# Step 2:

| <ul> <li>A) Click "Select P</li> </ul> | hone Book"        |
|----------------------------------------|-------------------|
|                                        | B                 |
| Step 2                                 |                   |
| Personalised                           | Select Phone Book |

- B) Choose your desire "Phone book",
- C) User also can "Choose the hand phone number" from phone book
- D) Click "Insert to Sending List", the SELECTED phone book OR Hand phone number will auto add to sending list.

| Insert to Sending List   Close |                                 |                        |   |             |  |  |  |  |  |  |
|--------------------------------|---------------------------------|------------------------|---|-------------|--|--|--|--|--|--|
|                                | ◣                               | <                      |   |             |  |  |  |  |  |  |
|                                | NAME                            | D                      |   |             |  |  |  |  |  |  |
| -                              | <u>1PP</u>                      |                        |   |             |  |  |  |  |  |  |
|                                | <u>AA11</u>                     | AA11                   |   |             |  |  |  |  |  |  |
|                                | <u>gbs new y</u>                | gbs new year 2014 list |   |             |  |  |  |  |  |  |
|                                | victor friend for new year 2014 |                        |   |             |  |  |  |  |  |  |
|                                | axa                             |                        |   |             |  |  |  |  |  |  |
|                                | <b>S</b>                        | WONG YENG CHI          |   | 60122310866 |  |  |  |  |  |  |
|                                |                                 | BT THONG               |   | 60122236217 |  |  |  |  |  |  |
|                                |                                 | MR. GOH LAY YONG       |   | 60123705659 |  |  |  |  |  |  |
|                                |                                 | TAN KWANG MIANG        | J | 60122597241 |  |  |  |  |  |  |

#### Step 3:

- A) Key in your sending Hand phone Number,
   B) Click "Add Mobile No" the hand phone number will add to sending list

| Step 2           |                           |                |                        |
|------------------|---------------------------|----------------|------------------------|
| Personalised 📃   | Select Phone Book         |                |                        |
| Handphone No.    | M (1) 60193815716         | _              |                        |
|                  | Total Mobile No. 1 }      | } В            |                        |
| Enter Mobile No. | MALAYSIA 60 • 60137749908 | Add Mobile No. | (examples 60127779999) |

#### Step 4:

- A) Key in your message in the message box, the message also can be keeping in message template for future use.
- B) Once complete key in message, click "Preview"

| Step 3  |                                                                                                    |
|---------|----------------------------------------------------------------------------------------------------|
| Message | special promotion, buy 1 free 1, pls log on to www.gbs2u.com          Image: State in the second second se |
| Step 4  |                                                                                                    |
|         | Preview                                                                                                    |

## Step 5

A) Double check to confirm the message content and total SMS sending. Once confirm, click **"Schedule it**"

| Current Credit Balance<br>Total SMS<br>Total Credit<br>Balance                        | :    | 161263<br>1<br>1<br>161262 |          | A           |      |
|---------------------------------------------------------------------------------------|------|----------------------------|----------|-------------|------|
|                                                                                       |      |                            | Send Now | Schedule It | Back |
|                                                                                       |      |                            |          |             |      |
| To:                                                                                   |      |                            |          |             |      |
| 60193815715,                                                                          |      |                            |          |             |      |
| Message (for Malaysia Mobile):<br>RM0.00 special promotion, buy 1<br>to www.gbs2u.com | free | 1 , pis log on             |          |             |      |

B) The window will pop up a small window, select your "Task type", user can schedule the message on their desire date and time. User can decide the message sending task type by "Once, Daily, Weekly, Monthly or Yearly"

| https://www.gb                                | s2u.com/membercrm30/popUp.as                      |  |  |  |  |  |  |  |
|-----------------------------------------------|---------------------------------------------------|--|--|--|--|--|--|--|
| BS WORLDWIDE SDN. BHD. [MY] https://www.gbs2u |                                                   |  |  |  |  |  |  |  |
| Add Schedule                                  | Add Schedule                                      |  |  |  |  |  |  |  |
| Close                                         |                                                   |  |  |  |  |  |  |  |
| Task Type                                     | Task Type Select Task ▼                           |  |  |  |  |  |  |  |
|                                               | Select Task                                       |  |  |  |  |  |  |  |
|                                               | Once dd<br>Daily<br>Weekly<br>Monthly<br>Yearly B |  |  |  |  |  |  |  |

C) Fill up the sending time and date for the schedule SMS message, click "Add"

| Close<br>Task Type Once<br>Date 28-02-2014<br>Time 10:00<br>Add                                                         | Add Schedule |            |  |  |  |  |  |
|----------------------------------------------------------------------------------------------------|--------------|------------|--|--|--|--|--|
| Task Type         Once         ▼           Date         28-02-2014         C           Time         10:00 ▼         Add | Close        |            |  |  |  |  |  |
| Date         28-02-2014         C           Time         10:00 ▼         Add                                            | Task Type    | Once 🔻     |  |  |  |  |  |
| Time 10:00 V                                                                                                    | Date         | 28-02-2014 |  |  |  |  |  |
| Add                                                                                                    | Time         | 10:00 ▼    |  |  |  |  |  |
| Aud                                                                                                    |              | Add        |  |  |  |  |  |
|                                                                                                    |              | Add        |  |  |  |  |  |

D) The schedule message content will show in the message table, once confirm, click "Save", the message will save in the task schedule list, when reach the sending date and time, it will send out automatically (User must make sure the account got sufficient SMS credits)

| Current Cre<br>Total SMS<br>Total Credit<br>Balance | edit Balance<br>t                     | :      | 161259<br>1<br>1<br>161258 | D<br>∳         |             |      |
|-----------------------------------------------------|---------------------------------------|--------|----------------------------|----------------|-------------|------|
|                                                     |                                       |        |                            | Save           | Schedule It | Back |
| <b>T</b>                                            |                                       |        |                            |                |             |      |
| 6019381571                                          | 5,                                    |        |                            |                |             |      |
| Message (for                                        | Malaysia Mobile):                     |        |                            |                |             |      |
| RM0.00 SF<br>LOG IN TO                              | PECIAL PROMOTION, BU<br>www.gbs2u.com | JY 1 F | REE 1, PLS                 | é              |             |      |
|                                                     | Task 1 :                              | One    | e Time on 28-02            | -2014 10:00 AM |             |      |

- A) All the schedule SMS records will be keep inside "Schedule SMS Report"

| ×      | Cancel             | Schedule S | MS Report                   | S Delivery Repor           | rt                                                   |                        |                |  |  |  |  |
|--------|--------------------|------------|-----------------------------|----------------------------|------------------------------------------------------|------------------------|----------------|--|--|--|--|
| Sche   | Schedule SMS List  |            |                             |                            |                                                      |                        |                |  |  |  |  |
| New S  | MS   Delete   Refr | esh        |                             |                            |                                                      |                        | Advance Search |  |  |  |  |
| Sort b | oy Sending Date    | •          |                             |                            |                                                      |                        |                |  |  |  |  |
|        | CAMPAIGN           | SENDER ID  | MESSAGE                     | MOBILE NO.                 | SENDING DATE                                         | LAST<br>UPDATE         |                |  |  |  |  |
|        |                    |            | GBS2U DAILY TESTING<br>11AM | 60193815715<br>60122012894 | 1. Daily 19-02-2014 on 11:00 AM until 09-<br>07-2063 | 09-07-2013<br>08:51:59 | Edit           |  |  |  |  |
|        |                    |            | GBS2U DAILY TESTING<br>8PM  | 60193815715<br>60122012894 | 1. Daily 18-02-2014 on 8:00 PM until 09-<br>07-2063  | 09-07-2013<br>08:53:28 | Edit           |  |  |  |  |
|        |                    |            | GBS2U DAILY TESTING<br>5PM  | 60193815715<br>60122012894 | 1. Daily 18-02-2014 on 5:00 PM until 09-<br>07-2063  | 09-07-2013<br>08:52:49 | Edit           |  |  |  |  |
|        |                    |            | GBS2U DAILY TESTING<br>2PM  | 60193815715<br>60122012894 | 1. Daily 18-02-2014 on 2:00 PM until 09-<br>07-2063  | 09-07-2013<br>08:52:36 | Edit           |  |  |  |  |